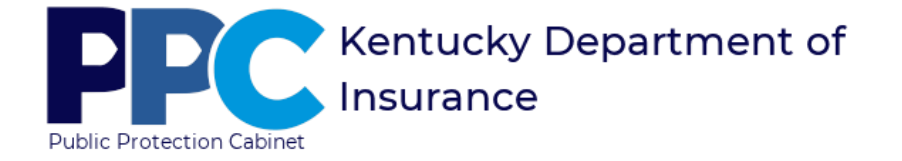

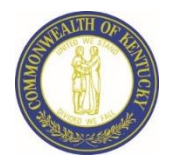

Medical Malpractice eServices User Documentation

## ACCESSING ESERVICES

- Access the Department of Insurance's (DOI) eServices Login Page
  - 1. Click <u>here</u> to access DOI's home page.
  - 2. Click on the eServices link.

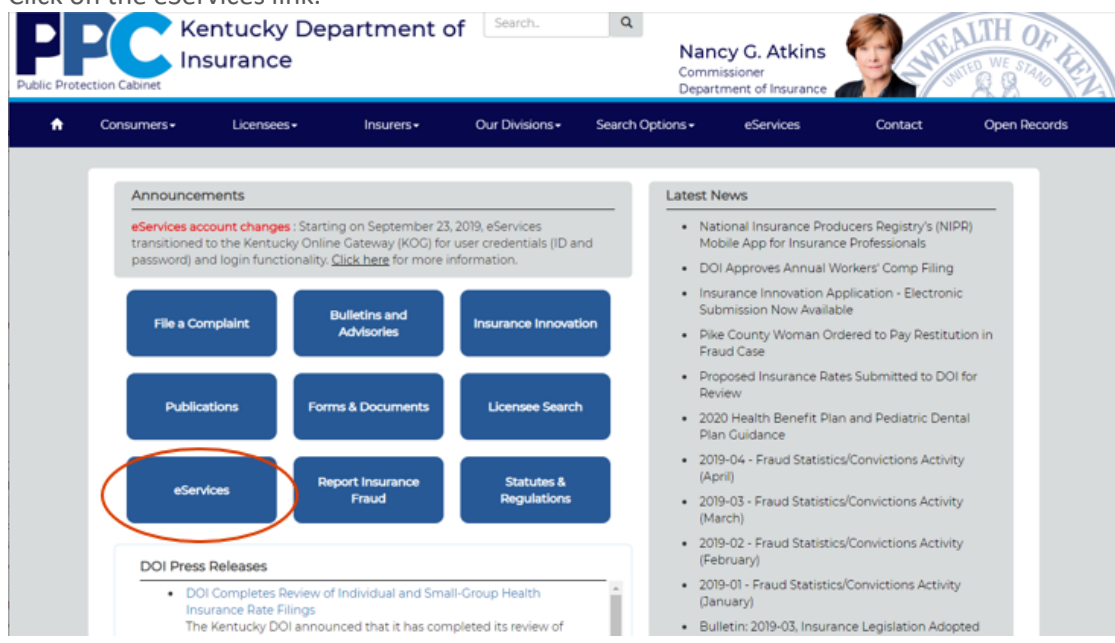

# ENTER ESERVICES WITH YOU EMAIL ADDRESS AND PASSWORD

• Log into eServices using your email address and password. Click "Login to eServices"

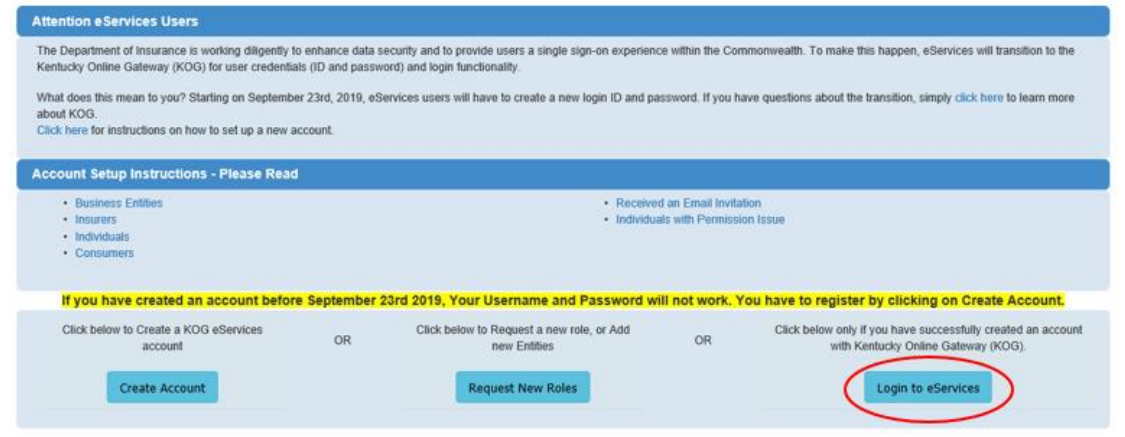

| Email Address<br>Enter Email Address |          |
|--------------------------------------|----------|
| Enter Email Address                  |          |
|                                      |          |
| Password <u>Forgot/Reset Passwor</u> | Password |
| Enter Password                       |          |

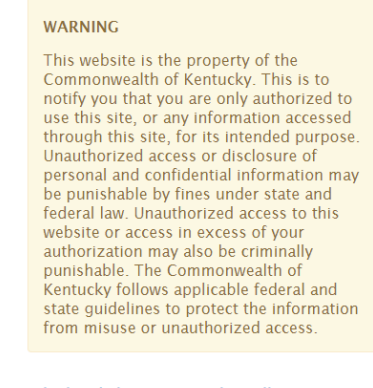

Don't already have a Kentucky Online Gateway Citizen Account?

Create An Account

The following screen should display.

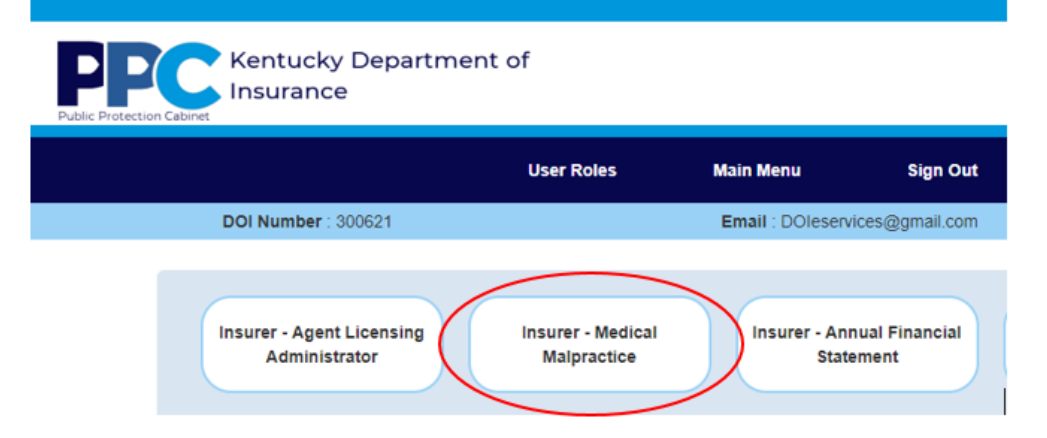

# **ENTER CLAIM FORMS**

• To enter claims forms, click "Medical Malpractice Claim Form"

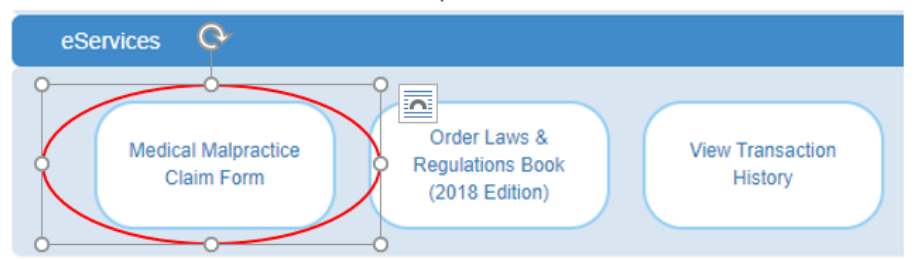

#### The following screen will display.

## Medical Malpractice Claim Form

| AIG Property Cas                        | sualty Compar    | ıy                   |           |          |          |       |           |                                    |   |  |
|-----------------------------------------|------------------|----------------------|-----------|----------|----------|-------|-----------|------------------------------------|---|--|
| User Information                        |                  |                      |           |          |          |       |           |                                    |   |  |
| Name Aku                                | la, Satish       |                      |           |          |          | Phone |           |                                    |   |  |
| Address 259                             | 5 Interstate Dri | ve, Suite 103 , Harr | sburg, PA | , 17110  | 0 Cont   |       |           | act is a Third Party Administrator |   |  |
|                                         |                  |                      |           |          |          |       |           |                                    |   |  |
| Health Care Provid                      | der Information  |                      |           |          |          |       |           |                                    |   |  |
| First Name                              |                  |                      |           | Mid name |          |       | Last Name |                                    |   |  |
| Business Name                           |                  |                      |           |          |          |       |           |                                    | - |  |
| Address                                 |                  |                      |           |          |          |       |           |                                    |   |  |
|                                         |                  |                      |           |          |          |       |           |                                    |   |  |
| City                                    |                  |                      |           | State    | Select V |       | Zip       |                                    | 7 |  |
| Professional Designation                |                  |                      |           |          |          |       | ۲         |                                    |   |  |
| Claimant Informati                      | ion              |                      |           |          |          |       |           |                                    |   |  |
| First Name                              |                  |                      |           | Mid name |          |       | Last Name |                                    |   |  |
| Business Name                           |                  |                      |           |          |          |       |           |                                    |   |  |
| Address                                 |                  |                      |           |          |          |       |           |                                    |   |  |
|                                         |                  |                      |           |          |          |       |           |                                    |   |  |
| City                                    |                  |                      |           | State Se | lect 🔻   |       | Zip       |                                    |   |  |
| Claim Information                       |                  |                      |           |          |          |       |           |                                    |   |  |
| Nature of the Claim                     |                  |                      |           |          |          |       |           |                                    |   |  |
| Nature of the Claim                     |                  |                      |           |          |          | 11    |           |                                    |   |  |
|                                         |                  |                      |           |          |          |       |           |                                    |   |  |
| Damages Asserted and the Alleged injury |                  |                      |           |          |          |       |           |                                    |   |  |
|                                         |                  |                      |           |          |          |       | 11        |                                    |   |  |
| Settlement / Judgement Amount           |                  |                      |           |          |          |       |           |                                    |   |  |
| Settlement / Judgement Date             |                  |                      | (MM/DE    | MYYYY)   |          |       |           |                                    |   |  |
|                                         |                  |                      |           |          |          |       |           |                                    |   |  |
|                                         |                  |                      |           |          |          |       |           |                                    |   |  |
|                                         |                  |                      |           | Submit   | t Claim  |       |           |                                    |   |  |

After entering the required information, Click "Submit Claim."

Note: If your log in involves more than one company, a screen with all associated companies will display. Click on the link for the desired company.

Note: If your log in involves only one company, and you wish to add additional companies to the log in, please send an e-mail to:

## DOIISHELPDESK@ky.gov

After selecting a company, the screen with Claim Form will display.